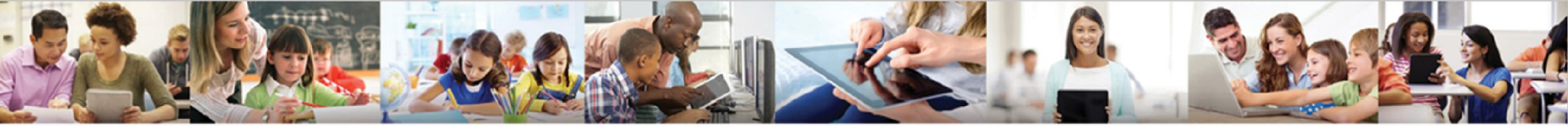

# Synergy MTSS

#### **Request for Support**

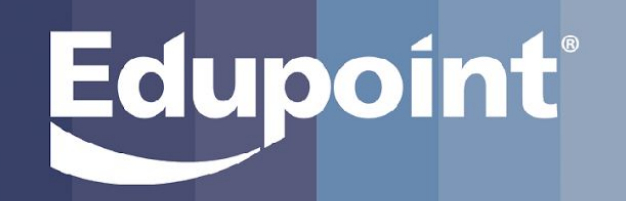

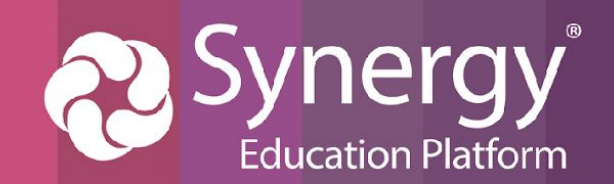

#### Purpose/Agenda

Today we will be learning the Pieces of *MTSS Request for Support*:

#### 1. Submitting a RFS

- Submitting a Request from TVUE
- Submitting a Request from SIS
- 2. Accessing Requests from the SIS Side
  - Reviewing and updating the status of a Request in MTSS Workflow
     Viewing accepted Requests from an MTSS Plan

#### 2. Task Notifications

- Where are notifications sent?

The purpose of this training is to learn how to create and review Requests for Support.

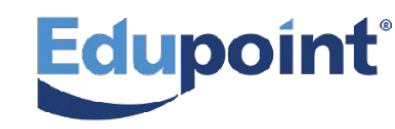

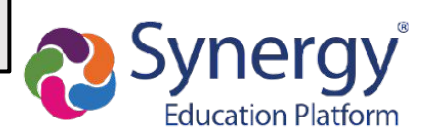

First, Navigate to a TVUE Seating Chart

1. From the SIS side, click on the small **Bell** icon in the upper left hand side.

|       | Synergy<br>Education Platform |                      | Quick Launch 💝                                                                                                    | Demo School District<br>Excellence In Education                                                                              |         | 2 | Syr       | nergy          | i       |
|-------|-------------------------------|----------------------|----------------------------------------------------------------------------------------------------|----------------------------------------------------------------------------------------------------|---------|---|-----------|----------------|---------|
| +<br> | ✓ Tasks Task Date             | noon, Ko             | Name                                                                                                    |                                                                                                    | escri 🛕 | A | educ<br>ق | ation Platform | <b></b> |
|       | 06/27/2023                    | 4:37 PM              | Vanetten, Shirley N                                                                                                    | Student Referral                                                                                                    |         |   |           |                |         |
| Å     | 01/16/2024                    | 4.45 PM              | McKenna, Travis                                                                                                    | An incident has been reviewed and accepted from the Incident Approval Queue                                                  |         |   | -         |                |         |
|       | 04/05/2024<br>04/05/2024      | 12:00 AM<br>12:00 AM | Image: Constraint of the second second se | Maria Zapata has an active disposition for incident (3)<br>Jenny Zaragoza Gallard has an active disposition for incident (2) |         |   |           |                |         |

#### 2. Choose a Class Focus > School > Teacher > Class Section

| Class F   | ocus        |             |          |      |               |              | ~         |
|-----------|-------------|-------------|----------|------|---------------|--------------|-----------|
| School Y  | ear         |             |          |      |               |              |           |
| 2023-F    | ર           |             |          |      |               |              | ~         |
| School    |             |             |          |      |               |              |           |
| Adams     | Element     | ary         |          |      |               |              | ~         |
| Teacher   |             |             |          |      |               |              |           |
| Carroll   | , Natalie   |             |          |      |               |              | ¥         |
| Terms     |             |             |          |      |               |              |           |
| Year      |             |             |          |      |               |              | ~         |
| Period    | Course      | Section ID  | Students | Term | Room          | Meeting Days | Att Taken |
| Year (06/ | 23/2023 - ( | 06/25/2024) |          |      |               |              |           |
| 1         | 3/4 Grade   | 0102        |          | YR   | 202 - Carroll |              |           |

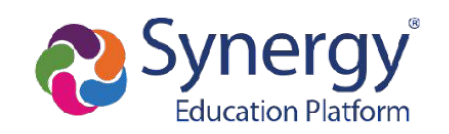

| Click on a<br>student's picture<br>and select<br>Add Request for Support                                                                                                    | <ul> <li>Select a Date</li> <li>Choose a<br/>Request Type</li> <li>And tag a Person<br/>Responsible</li> <li>Complete the form</li> <li>Click Submit</li> </ul>                                                                                                    |            |
|----------------------------------------------------------------------------------------------------|----------------------------------------------------------------------------------------------------|------------|
| from the menu.                                                                                                    |                                                                                                    |            |
| Alpha - Last, First Edit                                                                                                    | Student *         Allen, Stephanie (1 *         Describe the main reason(s) for this referral: *                                                                                                    |            |
| Image: Construction of the construction of the constru | Date *   5/3/2024     Type *   Math Referral     Person Responsible   Select   Select   Submit     If 'Other' - describe below:     If 'Other' - describe below:   List any strategies that have been used that seemed to have a positive response from the semed to have a negative response from the semed to have a negative response from the semed to h | student: * |
| Edupoint                                                                                                    | Submit & Print Have parents been contacted regarding this concern? * Yes No                                                                                                    |            |

| Student *             |                                                                                                    |
|-----------------------|----------------------------------------------------------------------------------------------------|
| Allen, Stephanie (1 🔹 | Describe the main reason(s) for this referral: *                                                    |
| Date *                |                                                                                                    |
| 5/3/2024              | What specific areas in Math does this student need support with? (check any that apply) *           |
| Type *                | Basic Math Facts Word Problems                                                                      |
| Math Referral 🔹       | Problem Solving Measurement                                                                         |
| Person Responsible    | Number Sense Time                                                                                   |
| Select                | Graphs/Charts Money                                                                                 |
| student profile       | Computation Other                                                                                   |
|                       | If 'Other' - describe below:                                                                        |
| Submit                |                                                                                                    |
|                       | List any strategies that have been used that seemed to have a positive response from the student: * |
| Save Draft            |                                                                                                    |
|                       | List any strategies that have been used that seemed to have a negative response from the student: * |
| Submit & Print        |                                                                                                    |
|                       | Have parents been contacted regarding this concern? *                                               |
|                       | O Yes                                                                                               |

Teachers can fill out the form partially and then return later to complete it by using the Save Draft button.

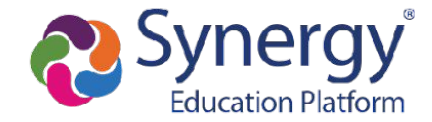

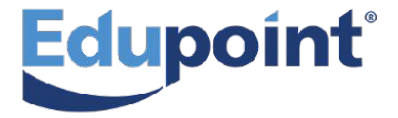

Hover over the MTSS Menu at the top of the screen and select

**Request for Support** 

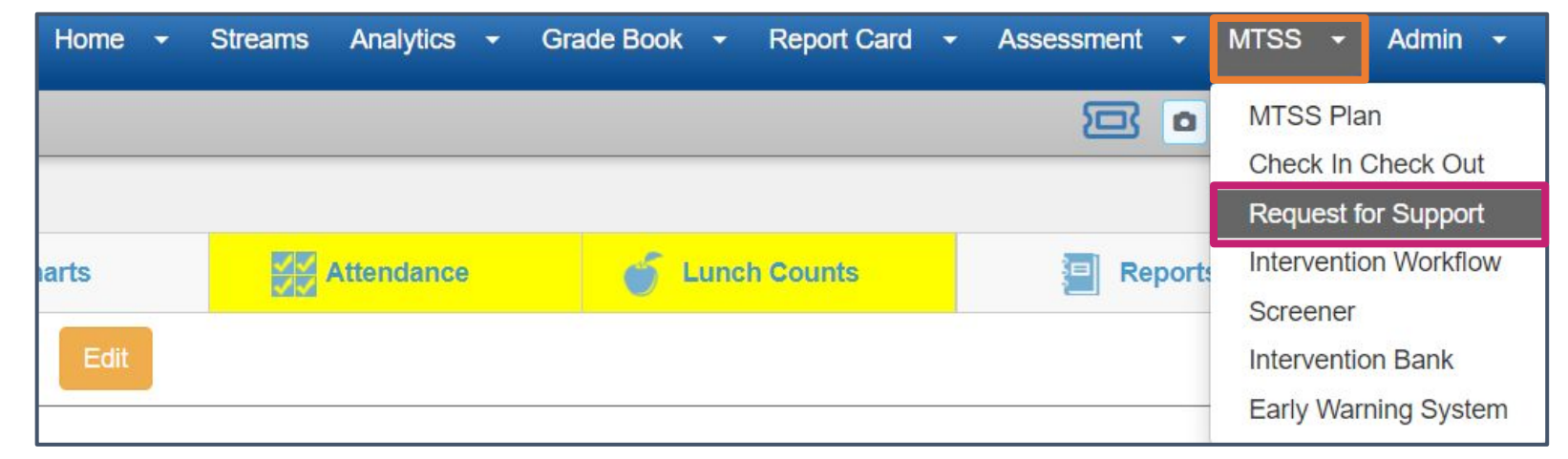

- 1. Drag **columns** above the table to create table headings.
- 2. Filter each column using the **funnel icons**.
- 3. Search the table using the **search bar**.

- 4. Identify whether or not a student is or is not enrolled in a **CICO** or **MTSS Plan**.
- 5. Export the table by clicking the **spreadsheet icon**.
- 6. Access Request **drafts** and see the updated **statuses** of others.

| Request for Support                               |                                |            |                  |                    |          |         |        |        |  |  |
|---------------------------------------------------|--------------------------------|------------|------------------|--------------------|----------|---------|--------|--------|--|--|
| Drag a column header here to group by that column |                                |            |                  |                    |          |         |        |        |  |  |
| Student                                           | Туре                           | Date 🍸     | Created By       | Person Responsible | Y Status | Archive |        |        |  |  |
| Allen, Stephanie                                  | Math Referral                  | 05/03/2024 | Wilson, Rob      | Berrie, Jackie     | DRAFT    |         | 🛪 cico | 🛪 MTSS |  |  |
| Bahena, Joshua                                    | Math Referral                  | 03/28/2024 | Carroll, Natalie | Berrie, Jackie     | RETURNED |         | CICO   | MTSS   |  |  |
| Aaron, Theresa                                    | Reading Referral               | 03/20/2024 | Wilson, Rob      | Bingham, Cara      | ACCEPTED |         | CICO   | A MTSS |  |  |
| Vandenham, Hanna 🖉                                | SAT Elementary School Referral | 01/01/2024 | Carroll, Natalie |                    | ACCEPTED |         | オ cico | 🖈 MTSS |  |  |

### **Submitting RFS from SIS**

Navigating to Request for Support through MTSS Workflow

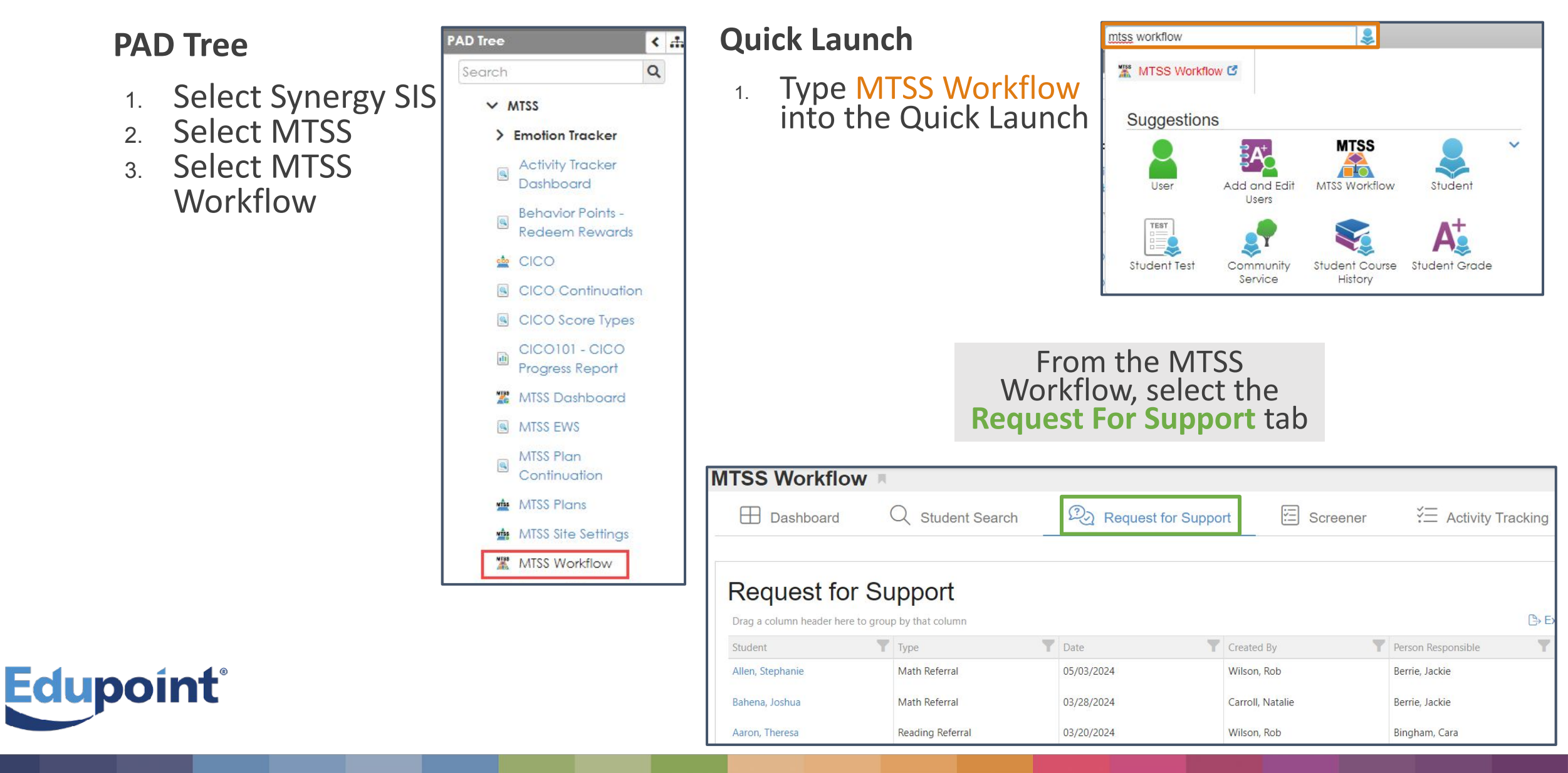

#### **Submitting RFS from SIS**

| Student *           |   |                                                                            |                        |                  |                 |  |  |
|---------------------|---|----------------------------------------------------------------------------|------------------------|------------------|-----------------|--|--|
| Aaron, lan (129442) | • | Background Query                                                           |                        |                  |                 |  |  |
| Date *              |   | Age                                                                        |                        | Birth Date       | Home Language   |  |  |
| 5/6/2024            |   | 10                                                                         |                        | 2/7/2014         | Spanish         |  |  |
| Type *              |   |                                                                            |                        |                  | Construction of |  |  |
| Behavior Referral   | - | What kind of behavior issue is                                             | s this referral for? * |                  |                 |  |  |
| Person Pernonsible  |   | Disrespectful to Peers                                                     | Temper Tantrums        |                  |                 |  |  |
|                     |   | Disrespectful to Staff                                                     | Falling Asleep         |                  |                 |  |  |
| Select              | • | Inappropriate Language                                                     | Defiance               |                  |                 |  |  |
| student profile     |   | Fighting Aggressive                                                        |                        |                  |                 |  |  |
|                     |   | Bullying                                                                   |                        |                  |                 |  |  |
| Submit              |   | When does this student have issues with behavior? (check all that apply) * |                        |                  |                 |  |  |
| (                   |   | During all Subjects/Periods                                                | Recess                 |                  |                 |  |  |
| Save Draft          |   | Before Class                                                               | Hallways               |                  |                 |  |  |
| Submit & Print      |   | After Class                                                                | Before School          | Before School    |                 |  |  |
|                     |   | Lunch                                                                      | During a specifie      | c Subject/Period |                 |  |  |
|                     |   | If it occurs during a specific Subject/Period, write that below:           |                        |                  |                 |  |  |
|                     |   | ſ                                                                          |                        |                  |                 |  |  |

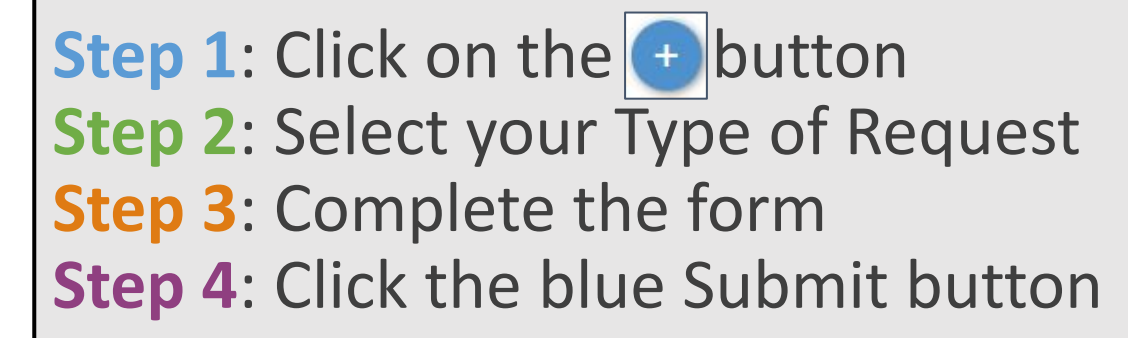

Edupoint

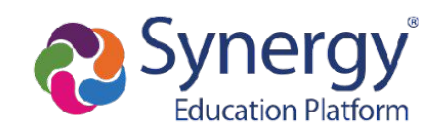

#### Updating the Status of a Request for Support

| MTSS Workflow                                        | R                         |                   |                   |                                      |                |                                                         | bbA                                 |             |  |
|------------------------------------------------------|---------------------------|-------------------|-------------------|--------------------------------------|----------------|---------------------------------------------------------|-------------------------------------|-------------|--|
| Dashboard                                            | Q Student Search          | Request for Suppo | ort 🔄 Screener    | E Activity Tracking                  | Progress       | $[\rightarrow Outcomes$                                 | Roviowor N                          | lotos       |  |
|                                                      | Fr                        | om Workflov       | N.                |                                      |                |                                                         | <b>NEVIEWEI</b>                     |             |  |
| Request for \$                                       | Support                   | solect a          |                   |                                      |                |                                                         | to communicate                      |             |  |
| Drag a column header here to                         | group by that column      | Select a          |                   |                                      | 🕒 Exp          | oort Include Archived                                   | with the requ                       | lester.     |  |
| Student                                              | Math Referral             | submitted         | Created By        | Person Responsible     Perrie Jackie | Y Status       | T                                                       | Request for Support - I             | Behavior Re |  |
| Bahena Joshua                                        | Math Referral             | request.          | Carroll. Natalie  | Berrie Jackie                        | RETURNED       |                                                         | Student *                           |             |  |
| Aaron, Theresa                                       | Reading Referral          | 03/20/2024        | Wilson, Rob       | Bingham, Cara                        | ACCEPTED       |                                                         | Brown, Carl (103045)                | •           |  |
|                                                      |                           | 1 8 5             |                   |                                      |                |                                                         | Date *                              |             |  |
| Review                                               | the Request               | and then          | Request for Sup   | port - Behavior R                    | Referral       |                                                         | 6/27/2023                           |             |  |
| c                                                    | noose a <mark>Stat</mark> | us:               | Student *         |                                      |                |                                                         | Туре *                              |             |  |
| • Accepted                                           | d-This means th           | ne request        | Brown Carl (10304 | 5) •                                 | Bashara        |                                                         | Behavior Referral                   |             |  |
| for suppo                                            | ort has been ap           | proved.           | brown, can (roson | Backgrou                             | ind Query      | Status *                                                |                                     |             |  |
| • Returned                                           | -This means th            | ne request        | Date *            | Age                                  |                | Accepted                                                | •                                   |             |  |
| for suppo                                            | ort has been re           | turned to the     | 6/27/2023         | 10                                   |                | Beverlin Casev                                          | •                                   |             |  |
| submitte                                             | r to fix someth           | ing.              | Type *            |                                      |                | Reviewer Notes                                          |                                     |             |  |
| • Dismisse                                           | <b>d-</b> This means t    | hat the           | Behavior Referral |                                      | What kin       | d of behavio                                            | Carl's Request for Support has been | been        |  |
| request for support has been                         |                           | Charlens *        |                   | Disres                               | spectful to Pe | accepted. We will set up meeti<br>regarding next steps. | ing next week                       |             |  |
| denied.                                              |                           |                   | Status *          |                                      | Disres         | spectful to St                                          | Creator Notes                       |             |  |
| <ul> <li>Finalized-this means the RFS was</li> </ul> |                           | Pending           |                   | Inapp                                | ropriate Lang  |                                                         |                                     |             |  |
| neither a                                            | pproved or Dis            | missed.           | Pending           |                                      | Fighti         | ng                                                      | student profile                     |             |  |
| left the district.                                   |                           |                   | Accepted          |                                      | Bullvi         | na                                                      |                                     | Delete?     |  |
|                                                      |                           |                   | Dismissed         |                                      | builyi         |                                                         |                                     | 1           |  |
| In                                                   | en click <b>Sub</b>       | mit               | Finalized         |                                      | When do        | es this stude                                           | Submit                              |             |  |

### **Request for Support and MTSS Plans**

Requests for Support will be attached to a student's MTSS plan!

- The request must have an ACCEPTED status in order to connect to a Plan.
- The request will be linked to the Background Information Panel.

| Ö            | MTSS Plan              | 1 Theresa Aaron 🖣                     |
|--------------|------------------------|---------------------------------------|
| ţ            | Background Information |                                       |
| Do           | Staff Participants     | Background Information                |
| 0            | Area of Concern        | Student Profile                       |
| $\odot$      | Plan Meetings          |                                       |
|              | Student Plan History   |                                       |
| $\checkmark$ | Intervention Minutes   | General Reading Referral on 3/20/2024 |
| 0            | Documents              |                                       |
| 23           | Progress Monitoring    | Previous Strategy                     |
| 88           | Plan Outcome           |                                       |
| G            | Print/Email Report     |                                       |
|              |                        | Outside Interventions                 |
|              |                        |                                       |

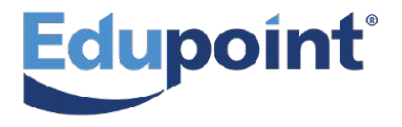

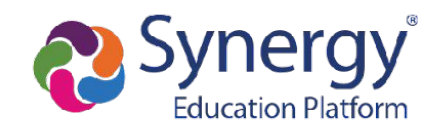

#### **Request for Support Task Notifications**

**Task Notifications** will notify Teachers when a Request for Support status has been updated.

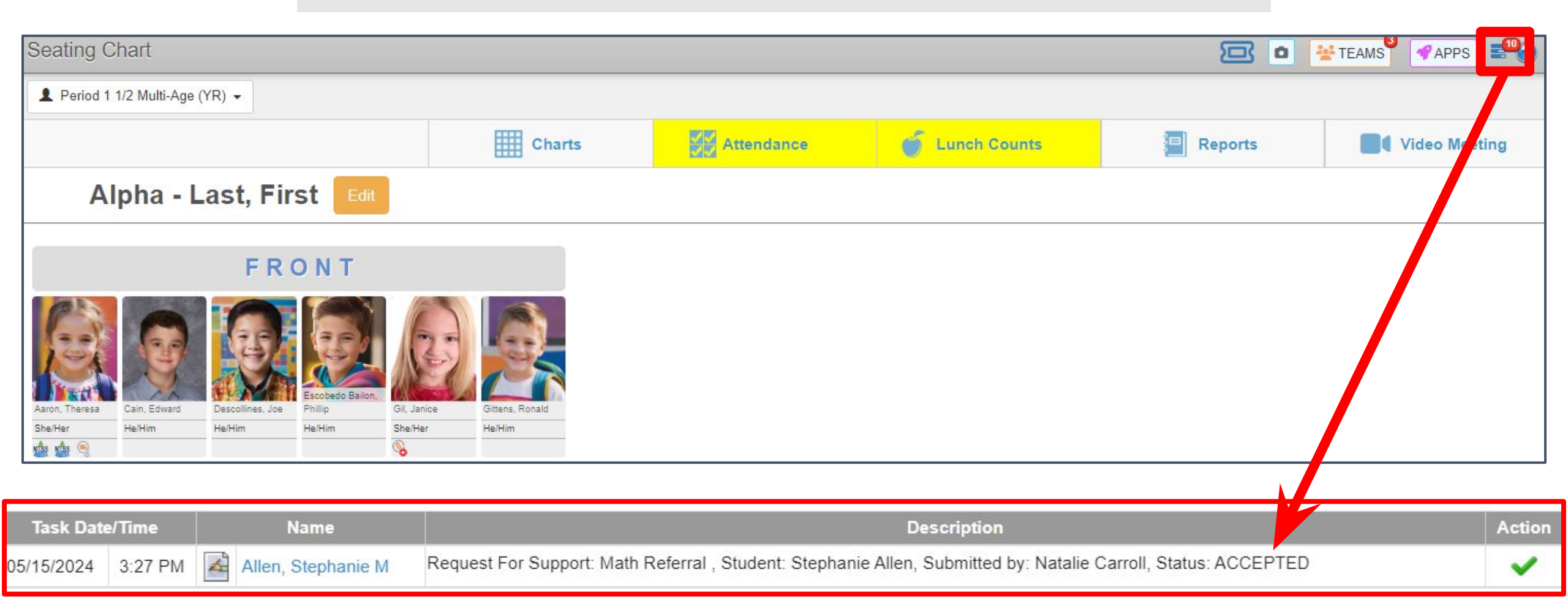